## **YTI Assist User Guide for**

## **Non-Steamship Line Customers**

## Go-Live 2/24/25

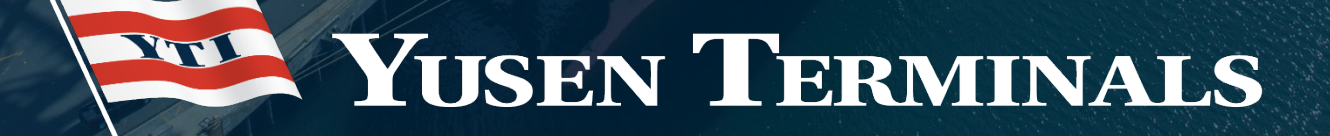

BELOW EMAILS WILL BE DISCONTINUED AS OF 2/23/25 as we transition to the new portal, <u>ytiassistcustomer.yti.com</u>. This portal can be used as of 2/24/25.

YTILAINBOUND@YTI.COM YTILAOUTBOUND@YTI.COM YTILAYARDOCU@YTI.COM RAILMNROCU@YTI.COM

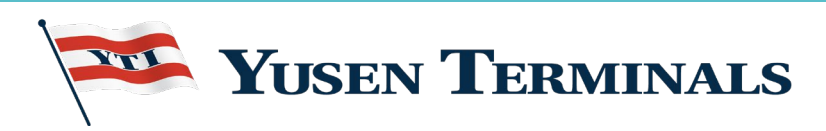

#### **Important Notes**

- Initial requests must be submitted through YTI Assist, <u>ytiassistcustomer.yti.com</u>
- You will receive an automated email notification in your email inbox, that your message has been received.
- Once the YTI Team responds, you will receive the response in your email inbox as well as subsequent messages.
- There is cc capability.
- You can add multiple attachments.
- Tickets will be assigned as OPEN received but not actioned or not resolved
- Tickets will show RESOLVED once the YTI Team responds and marks as resolved
- Tickets will show CLOSED 7 days after the ticket was resolved.
- You can re-open a RESOLVED or CLOSED ticket by adding a comment or reply.

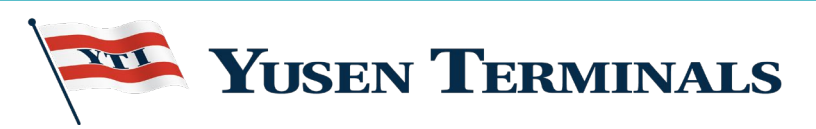

#### **How to Register**

- 1) Access the portal at ytiassistcustomer.yti.com
- 2) Click on "Sign up" in the upper right-hand corner
- Enter your name and email address (group email addresses are also acceptable)

| YTI Assist Communication P | ortal                                                                                | Home | Submit a ticket | Login Sign up |
|----------------------------|--------------------------------------------------------------------------------------|------|-----------------|---------------|
|                            | Sign up for support portal Already a user? Login  Full name*  Email*  Im not a robot |      |                 |               |
|                            | Privary - Terms<br>Register                                                          |      |                 |               |
|                            | Are you an agent? Login here                                                         |      |                 |               |

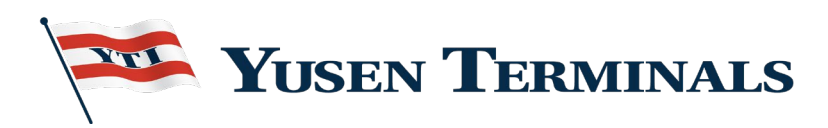

#### How to Register

- 1) An activation link will be sent to the email address provided
- Click the link and follow prompts to create your password

| YTI Assist Communication Portal user activation                                                                                                |
|----------------------------------------------------------------------------------------------------|
| Presh Test <ftest@yti.com><br/>To:</ftest@yti.com>                                                                                             |
| Hi Phillip Healey,                                                                                                    |
| A new YTI Customer Support account has been created for you.                                                                                   |
| Click the url below to activate your account and select a password!                                                                            |
| https://yticustomer.freshdesk.com/register/G9laxWR1k0KGxnEqUnh                                                                                 |
| If the above URL does not work try copying and pasting it into your browser. If you continue to have problems, please feel free to contact us. |
| Regards,<br>YTI Customer Support                                                                                                    |

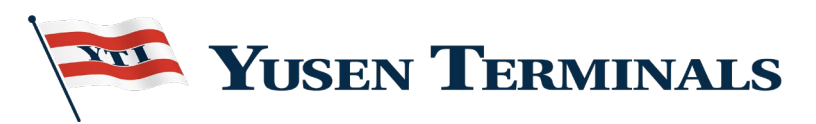

#### How to Submit a Ticket

Click "Login" and enter your email address and password.

Important Note: users must login to view and track ticket histories!

| YTI Assist Communication | Portal                              | Home | Submit a ticket | Login Sign up |
|--------------------------|-------------------------------------|------|-----------------|---------------|
|                          | Log in to support portal            |      |                 |               |
|                          | Are you a new user? Sign up with us |      |                 |               |
|                          | Your e-mail address *               |      |                 |               |
|                          | Your e-mail address                 |      |                 |               |
|                          | Password *                          |      |                 |               |
|                          | Password                            |      |                 |               |
|                          | Remember me on this computer        |      |                 |               |
|                          | Login                               |      |                 |               |
|                          | or togin using                      |      |                 |               |
|                          | Forgot your password?               |      |                 |               |

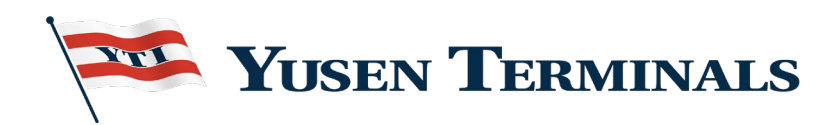

#### How to Submit a Ticket

Once logged in, click "Submit a ticket"

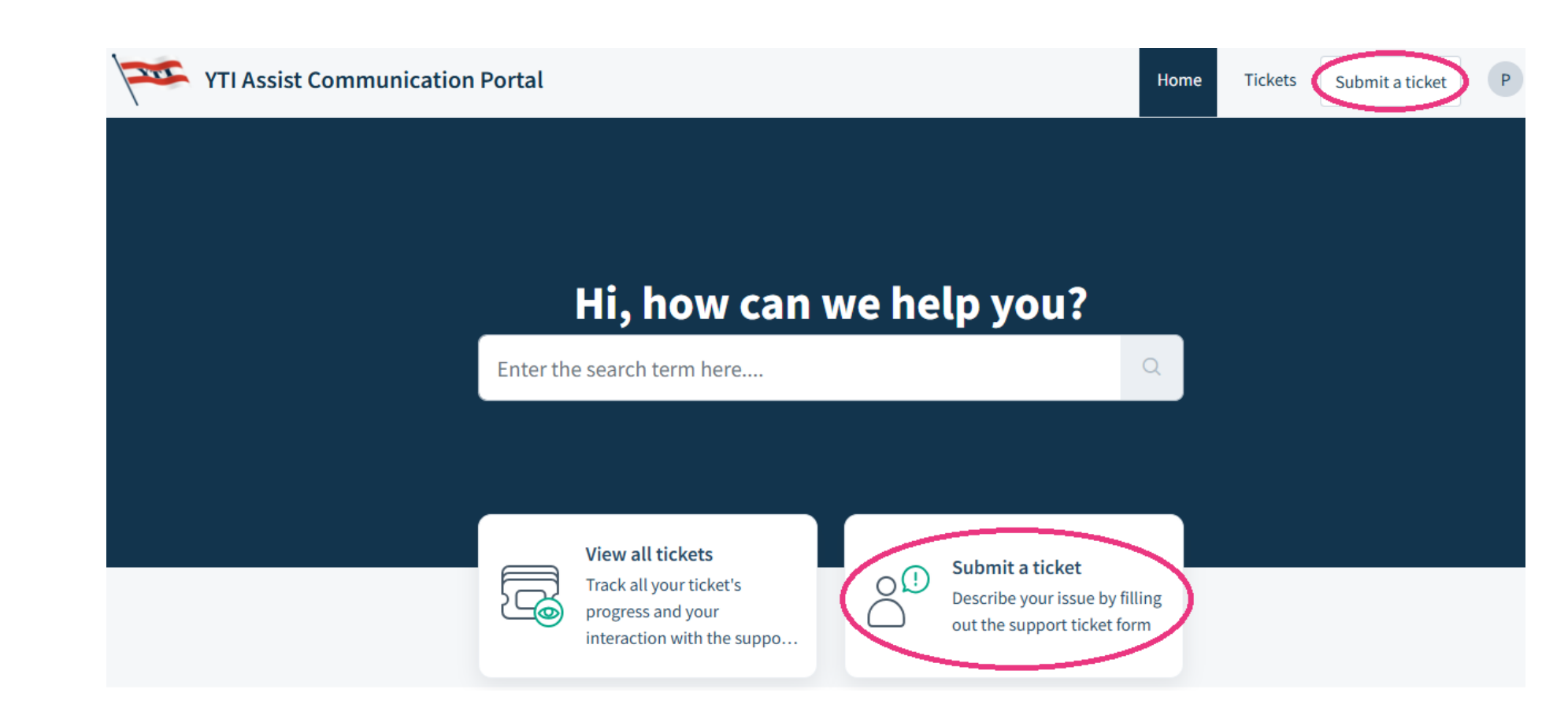

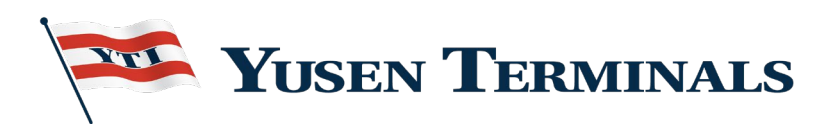

### Submitting a Ticket

#### Select Nature of Message:

- 1) Import
- 2) Export
- 3) Empty/Chassis
- 4) Safety Violations

| YTI Assist Communication Portal | Home             | Tickets     | Submit a ticket | Р |
|---------------------------------|------------------|-------------|-----------------|---|
| Home                            | Enter the search | n term here |                 | Q |
| Submit a ticket                 |                  |             |                 |   |
|                                 |                  |             |                 |   |
| Choose                          | •                |             |                 |   |
| Import                          | <b>^</b>         |             |                 |   |
| Export                          |                  |             |                 |   |
| Empty/Chassis                   |                  |             |                 |   |
| Safety Violations               | Ţ                |             |                 |   |

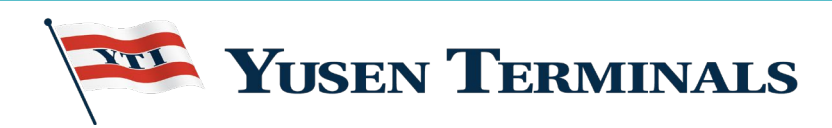

### **Submitting a Ticket**

- 1) After making your selection, you will be presented with the ticket submission form.
- 2) On this page, you will need to select a specific topic from the dropdown menu.
- 3) Depending upon the topic selected, there may be subtopics to select from.
- 4) You can also include container and B/L #.
- 5) The **red asterisk**\* indicates a required field.
- 6) Attachments can also be added.
- 7) Enter Subject and Description then click Submit.

| Import                         | - |
|--------------------------------|---|
|                                |   |
|                                |   |
| Requester Email *              |   |
|                                |   |
| Add CC                         |   |
| mont Ionic                     |   |
| Choose                         | • |
|                                |   |
| ontainer Number(s)             |   |
|                                |   |
| Sill of Lading                 |   |
|                                |   |
|                                |   |
| Subject *                      |   |
|                                |   |
| Description *                  |   |
| B / <u>U</u> ⊕ ⊨ ≔ A ✓ ⇔ ⊨ A ↔ |   |
| Tupo comothing                 |   |
| Type someuling                 |   |
|                                |   |
| @ Attachment                   |   |
|                                |   |
| Cancel Submit                  |   |

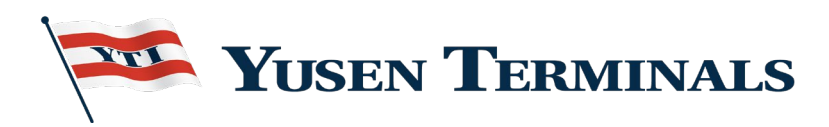

#### **Ticket Submission**

| YTI Assist Communication Portal                                                                       | ome Tickets Submit a ticket                                                                    | Р     | YTI Ticket Received - 95 URGENT TEST                                                                                                    |
|----------------------------------------------------------------------------------------------------|------------------------------------------------------------------------------------------------|-------|----------------------------------------------------------------------------------------------------|
| Home » Tickets Search y                                                                               | our tickets here                                                                               | Q     | Fresh Test <ftest@yti.com>     Feb 11 at 9:32 AM     C       To:     Print Raw message</ftest@yti.com>                                                                                                    |
| URGENT TEST #95 Created on Tue, 11 Feb, 2025 at 9:32 AM - via Portal                                  |                                                                                                |       | Dear Valued Customer,                                                                                                    |
| Your ticket has been created.                                                                         |                                                                                                | ×     | Thank you for contacting Yusen Terminals. We have received your message, and a team member will respond shortly. If you need to add any additional information to your ticket, you can reply to this message.               |
| P Phillip Healey reported less than a minute ago Open     PLEASE HELP!      Click here to add comment | Ticket details<br>Import Topic<br>Driver waiting / trouble wind<br>assistance / trouble ticket | iow 🗸 | Please call us at 310-548-8000 for any urgent matters since email response times will vary based on the volume of incoming messages.                                                                                        |
|                                                                                                    | Container Number(s)                                                                            |       | In the meantime, please visit our website at <u>www.yti.com</u> for information on scheduling appointments, container availability, empty/export receiving, chassis supplies, gate schedules, demurrage payments, and more! |
|                                                                                                    |                                                                                                |       | Thank you and have a safe day!                                                                                                    |
|                                                                                                    | Bill of Lading                                                                                 |       | Yusen Terminals                                                                                                    |
|                                                                                                    |                                                                                                |       | To view the status of the ticket or add comments, you can also visit <u>https://yti.freshdesk.com/helpdesk/tickets/95</u>                                                                                                   |
|                                                                                                    | Update                                                                                         |       | As a reminder, this was what was included in your original ticket:<br>PLEASE HELP!                                                                                                    |

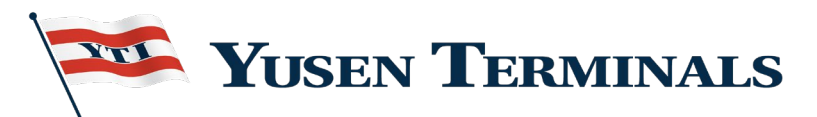

#### **YTI Commercial & Customer Service Team Contact Information**

| General Manager<br>Customer Service/PEX                                              | Department Manager<br>Customer Service                                                                                | Manager Customer Service                                                                                                    | Director of Communications                                                                     |
|--------------------------------------------------------------------------------------|----------------------------------------------------------------------------------------------------|----------------------------------------------------------------------------------------------------|------------------------------------------------------------------------------------------------|
| Tammy Duncan<br><u>tduncan@yti.com</u><br>Office: 310-548-8240<br>Cell: 310-261-3732 | Phillip Healey<br><u>phealey@yti.com</u><br>Office: 310-548-8249<br>Cell: 310-961-0040<br>(Primary: Export/Rail, ONE) | Suzanne Contreras<br><u>scontreras@yti.com</u><br>Office: 310-548-8210<br>Cell: 310-982-0676<br>(Primary: Import/EQ, Wan Hai) | Fran Ohlheiser<br><u>fohlheiser@yti.com</u><br>Office: 310-548-8229<br>Cell: 562-577-2732      |
|                                                                                      |                                                                                                    |                                                                                                    |                                                                                                |
| Inbound Dept.:<br>Availability, Appointment<br>and Demurrage Inquiries               | Outbound:<br>Export Booking and<br>appointment assistance +<br>vessel close out / cut -off<br>inquiries.              | Yard Dept.:<br>Empties, CBP Exam Schedule<br>inquiries / Status                                                               | Rail and M&R Dept.: Rail<br>Cargo Inquiries,<br>Cargo/Container<br>incident/damage assistance. |

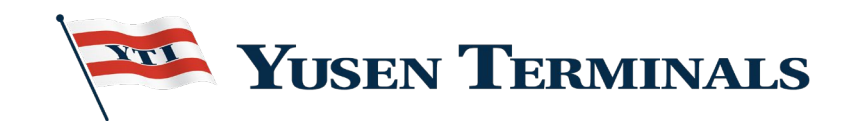

# THANK YOU!

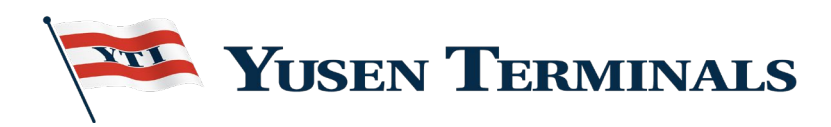